1. Z ponuky "licencované e-zdroje" (na vstupnej obrazovke E-ZDROJE) zvoľte ľubovoľný e-zdroj.

| ← → C                 | 0 & hanproxy.cvtisr.sk/HAN-AtoZ/atoz.html                                                                                                    |                                                                                                    | ☆ ♡ 🧔 Ξ                                                                        |
|-----------------------|----------------------------------------------------------------------------------------------------|----------------------------------------------------------------------------------------------------|--------------------------------------------------------------------------------|
|                       |                                                                                                    | And the second second s | ٩                                                                              |
|                       |                                                                                                    | A to Z list<br>Registrácia   Podmienky využívania   Technické poľadavky   Návody a pomoc   Kontakty                                                                                                    |                                                                                |
| nformácia k prihlásen | iu : prihlasuje sa až pri prístupe k danému zdroju, budete presmerova                                                                                                    | vý na stránku sso.cvtisr.sk kde budete následne vyzvaný na zadanie vášho uživateľského mena (číslo                                                                                                    | knižničného pasu) a hesla (číslo knižničného pasu), pokiaľ ste si ho nezmenili |
|                       | Dovoľujeme si Vás upozorniť, že všetky aktivity pri                                                                                                    | prístupe k ElZ sú monitorované a nedovolené aktivity (napr. nadmerné a automatické sťahovanie obs                                                                                                    | ahu) môžu byť právne postihované.                                              |
|                       |                                                                                                    | Novo prístupné elektronické zdroje (cez licencované zdroje) :                                                                                                    |                                                                                |
| Od<br>Od<br>Od<br>Od  | 15.10.2021 : BookReader : informacie a navod na pouzitie najdete tu::<br>11.10.2021 : PressReader<br>30.99.2021 : SMinute Clinical Consult - spojenie obsahov knih s nástroj<br>30.99.2021 : SMinute Clinical Consult - spojenie obsahov knih s nástroj<br>30.92.2021 : Health Library - intuitívny a interaktívny prístup k plným<br>88.02.2021 : Taylor & Francis : Medical Library; Science and Technology<br>88.02.2021 : SAGE : Social Science and Humanities | nttps://www.cvtisr.sk/buxus/docs//2021/bookport_navod.pdf<br>mi na podporu klinického rozhodovania je určený na použitie v klinickej praxi pre lekárov a zdravotníl<br>extom, videám, obrázkom pre štúdium aj prax.<br>Library; Social Science and Humanities Library                                                                                                    | kov, pomáha určiť diagnózu a liečbu najbežnejších stavov.                      |
|                       | Licencované e-2dro<br>New England Journal of<br>Medicine<br>New England Journal of<br>Medicine Catalysta<br>New England Journal of<br>Medicine Watch<br>Bookport<br>Summo                                                                                                    | Dočasné prístupy - e-zdroje × Portály CVTI SR × Portály cez vzdialený pr Portály vdávateľov a vyMidávace portály     T     T         | istup •                                                                        |

2. Po kliknutí na ľubovoľný e-zdroj sa objaví prihlasovacia tabuľka, do ktorej je potrebné zadať svoje používateľské meno (číslo knižničného pasu) a heslo

| PRIHLASENIE DO ELEKTRONICRYCH ZDROJOV CVTTZ |  |
|---------------------------------------------|--|
|                                             |  |
| Sign in to your account                     |  |
| Username or email                           |  |
|                                             |  |
| Password                                    |  |
|                                             |  |
| Sign In                                     |  |
|                                             |  |
|                                             |  |
|                                             |  |
|                                             |  |
|                                             |  |
|                                             |  |

3. Po zadaní údajov budete presmerovaný na stránku zvoleného e-zdroja. Z hlavnej ponuky e-zdrojov môžete následne zvoliť aj ďalšie e-zdroje, do ktorých budete prihlásený už automaticky.